# So installieren Sie Windows 10

Für die Installation von Windows 10 empfehlen wir die Nutzung eines bootfähigen USB-Sticks. Halten Sie für die Installation einen USB-Stick mit mindestens 8GB Speichervolumen. Eventuelle auf dem Stick vorhandene Daten werden gelöscht. Sorgen Sie bitte im Vorfeld für die Datensicherung wichtiger Daten.

#### Inhaltsverzeichnis:

- 1. Download und Einrichtung eines bootfähigen USB-Stick
- 2. Installation des Windows 10 Betriebssystems
- 3. Einrichtung Ihrer Windows 10 Installation
- 4. Erforderliche Updates für Windows 10 aufspielen
- 5. Aktivierung Ihrer Windows 10 Lizenz

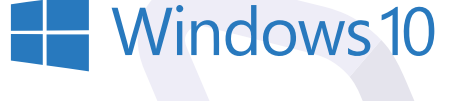

# Download und Einrichtung eines bootfähigen USB-Stick

| Microsoft Bing | media creation tool win 10 🔱 🕃 🔍                                                             |  |
|----------------|----------------------------------------------------------------------------------------------|--|
|                | ALLE ARBEIT BILDER VIDEOS KARTEN NEWS SHOPPING                                               |  |
|                | 26.500.000 Ergebnisse Datum - Links auf neuer Registerkarte öffnen                           |  |
|                | Windows 10 herunterladen - microsoft.com                                                     |  |
|                | https://www.microsoft.com > de-de > software-download > windows10 ~                          |  |
|                | das Media Creation Tool herunterladen und ausführen. Weiter unten finden Sie Anweisungen mit |  |

1.2 Nach der Auswahl des Links **Windows 10** herunterladen – microsoft.com gelangen Sie auf die Seite, in der Sie das blaue Feld "Tool jetzt herunterladen" auswählen können.

AN

727 KB/s - 5,7 MB von 18,6 MB, 18 Sek, verbleibend

AN to

MediaCreationTool21H2.exe

MediaCreationTool21H2.exe

Downloads

Downloads

Datei öffnen

to

€ ⊕

€ ⊕

PQ ... \$

EQ ... \$

Ð

1

2

1.1 Unter dem Link https://www.microsoft.com/de-de/software-download/windows10 finden Sie das Media Creation Tool von Microsoft, mit dessen Hilfe Sie einen bootfähigen USB-Stick zum Installieren von Windows 10 erstellen können. Sie finden das Tool auch, indem Sie "media creation tool win 10" in Ihre Browser-Suche eingeben.

#### Sie möchten Windows 10 auf Ihrem PC Installieren? Zuskhst berötigen Sie eine Literz zur testallartion von Windows 10. Anschliefend können Sie das Media Crastion Tool herunterladen und auführen. Weiter unten finden Sie Anweisungen mit näheren Informationen zur Verwendung diese Tools.

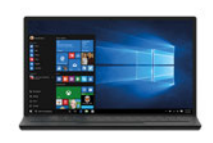

1.3 Nach erfolgreichem Herunterladen des Tools, starten Sie es.

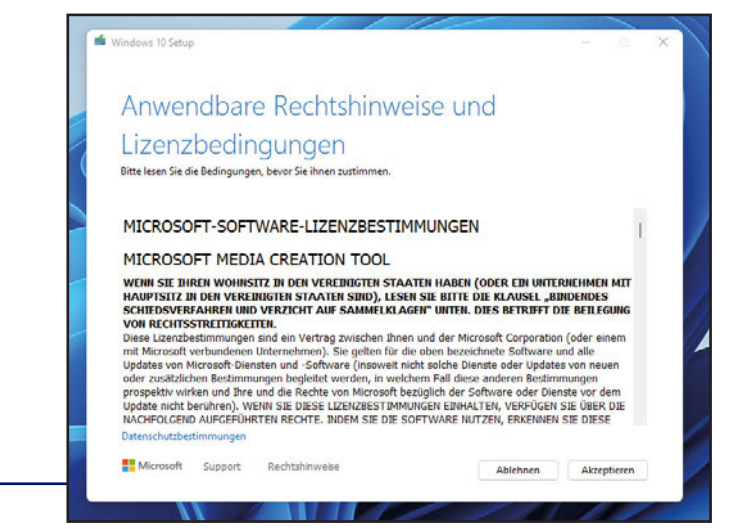

1.4 **Akzeptieren** Sie die Lizenzvereinbarungen.

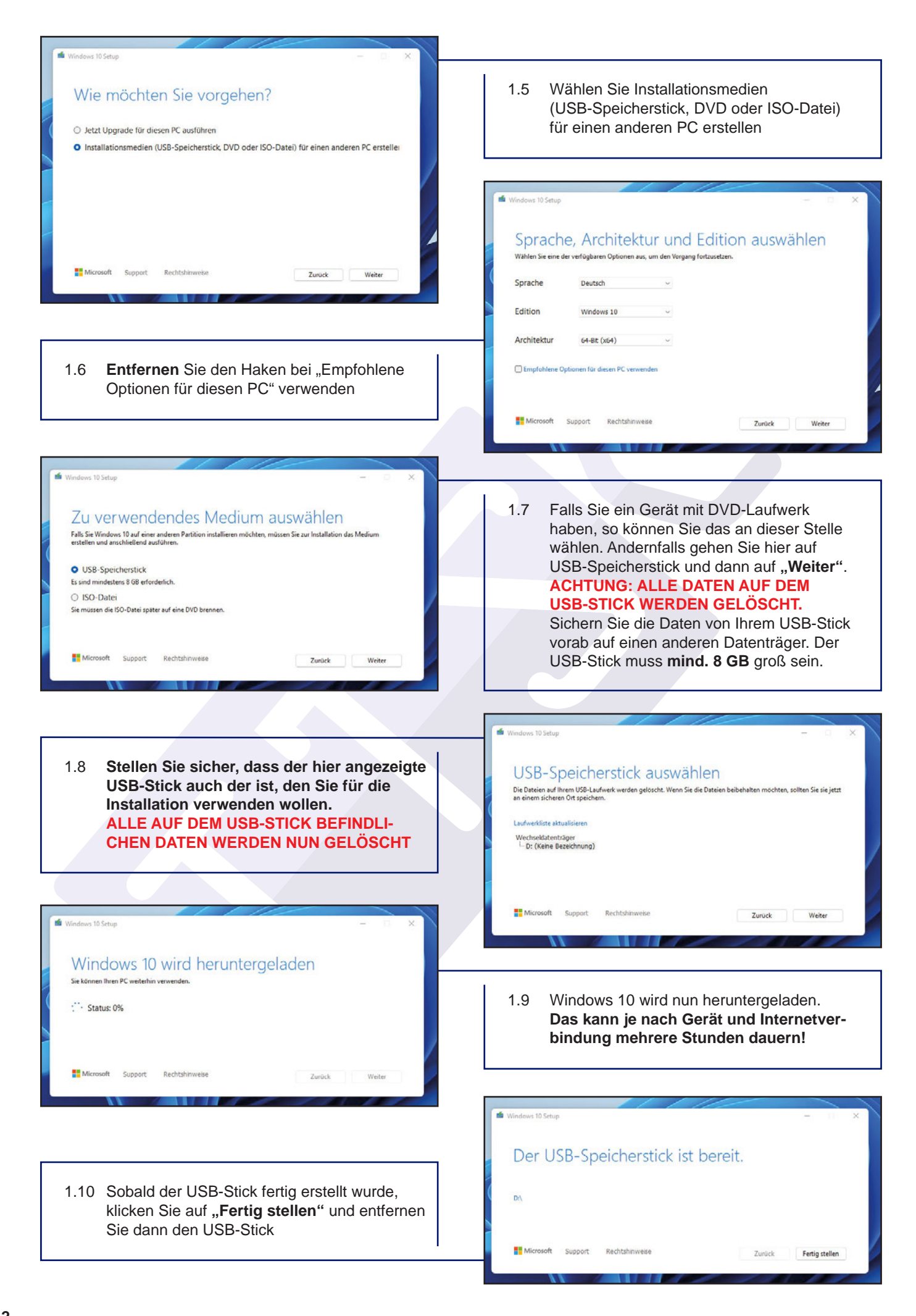

## **2** Installation des Windows 10 Betriebssystems

#### ACHTUNG: ALLE DATEN AUF DER FESTPLATTE WERDEN DURCH DIESE INSTALLATION GELÖSCHT

- 2.1 Nach dem erfolgreichen Erstellen des bootfähigen USB-Stick, stecken Sie diesen in Ihr zu installierendes Gerät.
- 2.2 Nun starten Sie das Gerät und drücken unmittelbar nach dem Einschalten des Geräts die Taste für das Bootmenü. Die Taste für das Bootmenü ist bei den meisten Herstellen die Taste F12. Bei HP ist es aber die Taste F9. Halten Sie die Taste so lange gedrückt, bis ein Bild oder Signalton erscheint. Nun sollte Ihr USB-Stick in der Auflistung der bootfähigen Medien erscheinen. Wählen Sie mit den Pfeiltasten Ihren USB-Stick aus und drücken dann "Enter".

| 1 Windows Setup                                                                                                    |                                                                                                    |  |  |
|----------------------------------------------------------------------------------------------------|----------------------------------------------------------------------------------------------------|--|--|
|                                                                                                    | 2.3 Es erscheint das Windows Setup. Wählen Sie<br>Ihre Sprache und klicken dann auf " <b>Weiter".</b>                                                                                                    |  |  |
| Installationssprache: Deutsch (Deutschland)                                                                                                    |                                                                                                    |  |  |
| Tastatur oder Eingahemethode: Deutsch 🔍                                                                                                    |                                                                                                    |  |  |
| Geben Sie Bire Sprache und andere Einstellungen ein, und klicken Sie auf "Weiter", um den Vorgang<br>Fortzusetzen.<br>© Microsoft Corporation. Alle Rachts vorbehalten.                                                                                                    | windows <sup>a</sup>                                                                                                    |  |  |
|                                                                                                    | Letzt installieren                                                                                                    |  |  |
|                                                                                                    | Computerreparaturoptionen                                                                                                    |  |  |
| 2.4 Und nun auf "Jetzt Installieren"                                                                                                    | Microsoft Corporation. Alle Rachte vorbehalten.                                                                                                    |  |  |
| 🕞 🔬 Windows Setup                                                                                                    |                                                                                                    |  |  |
| Windows aktivieren     Falls Sie Windows erstmalig auf diesem PC installieren (bzw. eine andere Edition installieren), mössen Sie einen göltigen Windows-Product Key ingeben. Sie finden den Produkt Key in der Bestägungs-F-Mail (is Ein and dem Kauf einer digitalen Version von Windows ehalten haben, oder auf einem Etikett im Windows-Lieferpaket.     Der Product Key sieht wie folgt aus: XXXXX-XXXXXXXXXXXXXXXXXXXXXXXXXXXXXXX | 2.5 Sie werden dann nach einem Produkt Key<br>gefragt. Wenn Ihr Gerät bereits vorher mit<br>Windows 10 installiert und aktiviert war,<br>können Sie diesen Schritt mit Klick auf <b>"Ich</b><br><b>habe keinen Produkt Key</b> " überspringen.<br>Sie können hier auch einen neuen Produkt<br>Key vergeben, falls Sie eine neue Lizenz<br>erworben haben.                                                                                        |  |  |
| Datenschutsbestimmungen Ich habe krinen Product Kev. Weiter                                                                                                    | 🚱 🚜 Windows Setup                                                                                                    |  |  |
|                                                                                                    | Zu installierendes Betriebssystem auswählen                                                                                                    |  |  |
|                                                                                                    | Betriebssystem     Architektur     Geändert am       Windows 10 Home     x64     06 10 2021       Windows 10 Home N     x64     06 10 2021       Windows 10 Education     x64     06 10 2021       Windows 10 Education     x64     06 10 2021       Windows 10 Education N     x64     06 10 2021       Windows 10 Education N     x64     06 10 2021       Windows 10 Pro     x64     06 10 2021       Windows 10 Pro N     x64     06 10 2021 |  |  |
| 2.6 Wählen Sie nun hier die Betriebssystem-Ver-<br>sion, die auf dem Gerät zuvor installiert war.<br>Sollten Sie hier eine andere Version wählen,<br>könnten Sie das Gerät dann später nicht<br>aktivieren.                                                                                                    | Beschreibung:<br>Windows 10 Pro                                                                                                    |  |  |
|                                                                                                    | Weiter                                                                                                    |  |  |

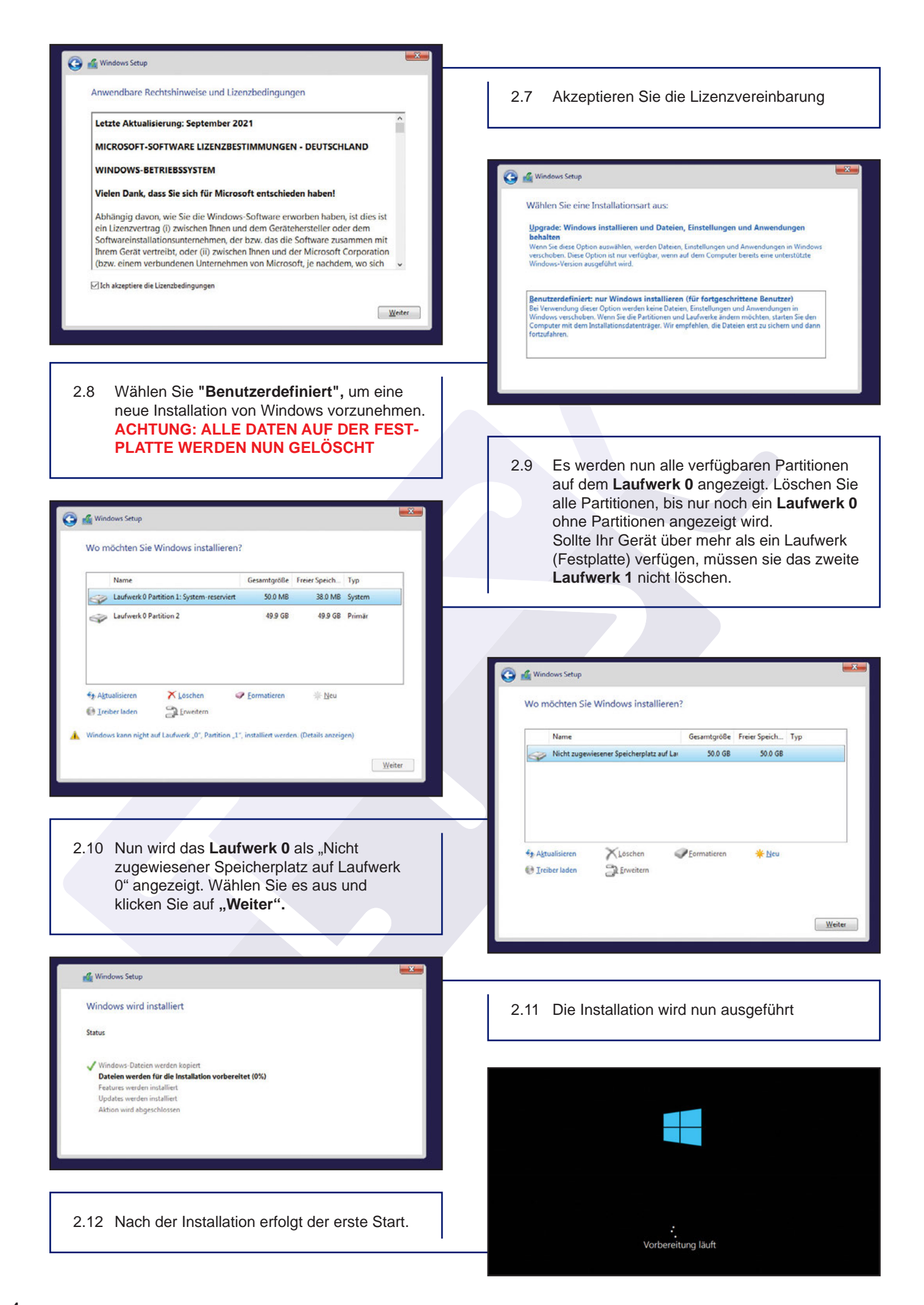

### Einrichtung Ihrer Windows 10 Installation

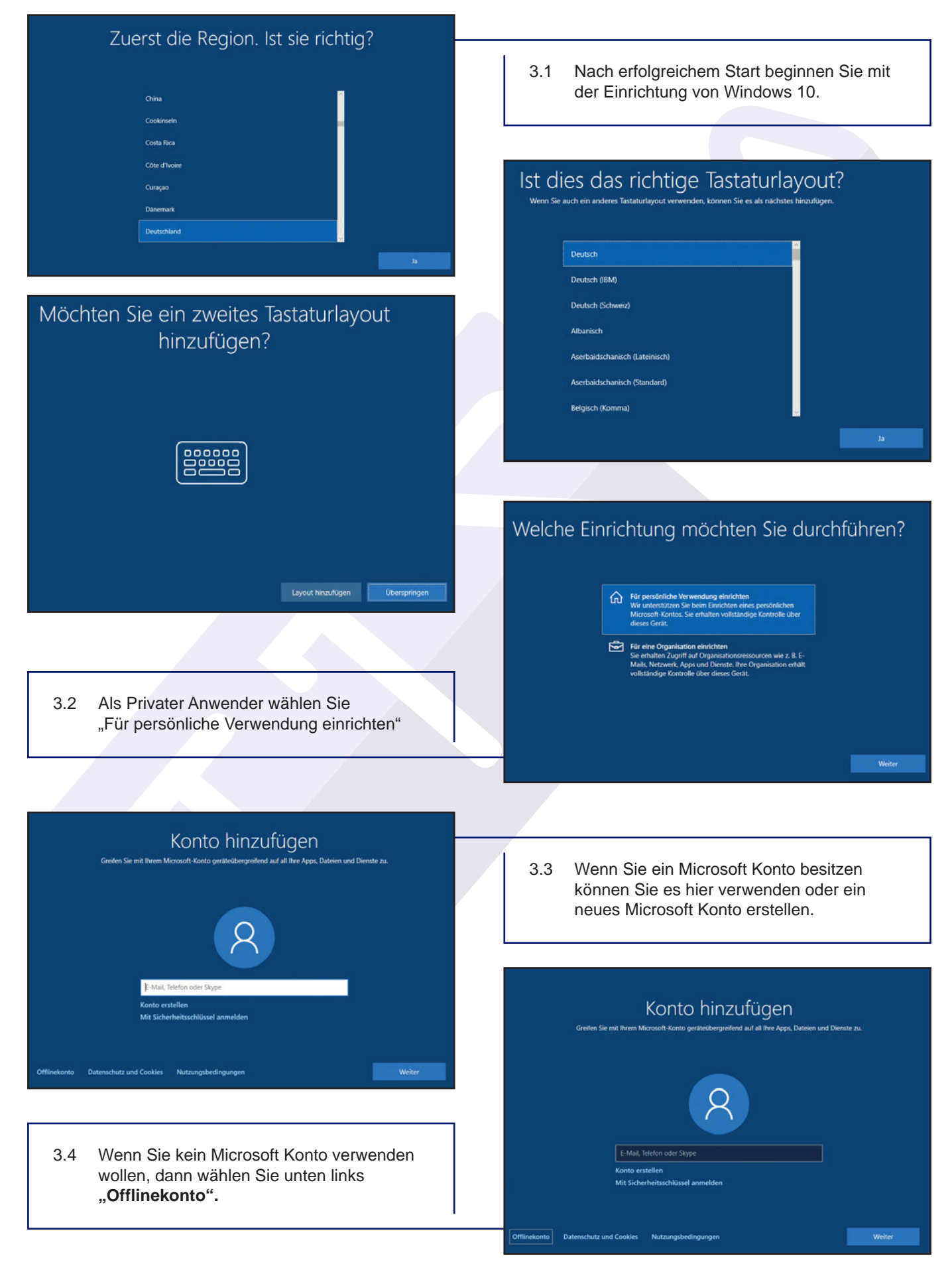

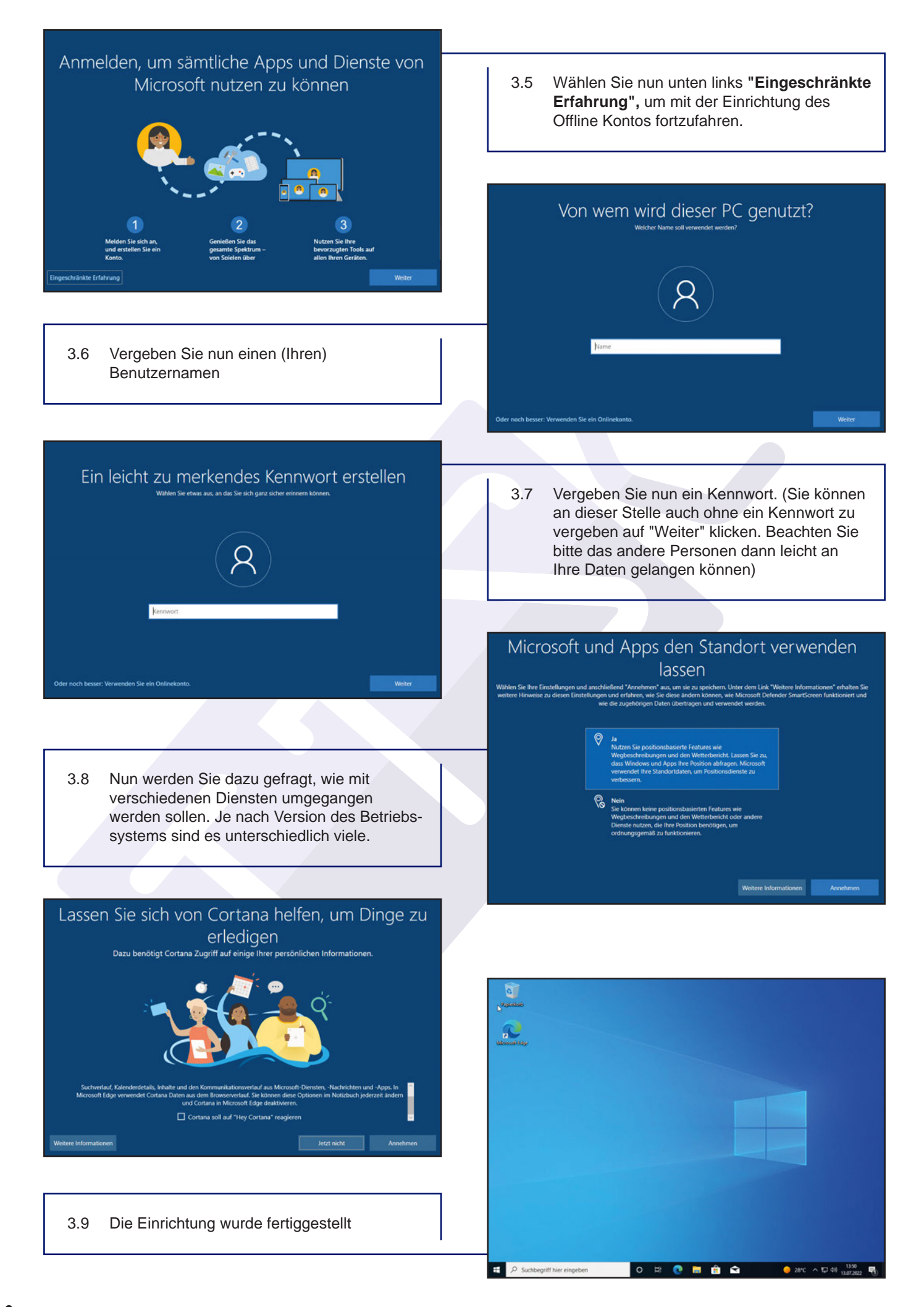

### **4** Erforderliche Updates für Windows 10 aufspielen

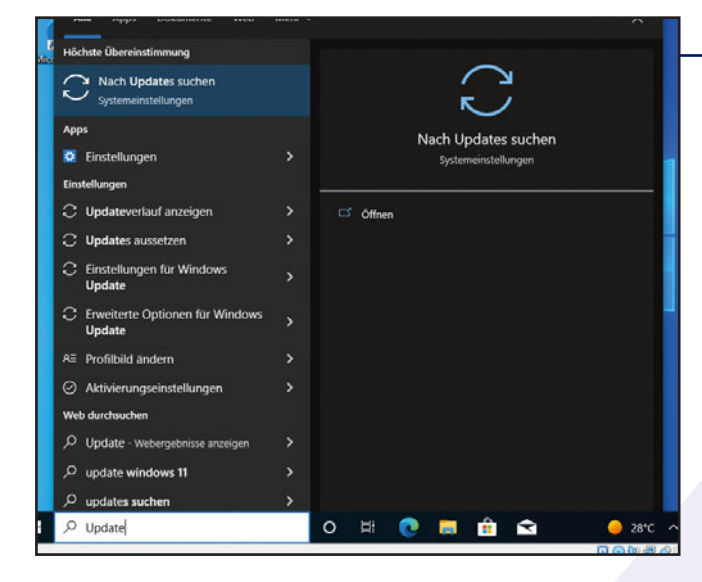

- 4.2 Die erforderlichen Updates werden Ihnen nun angezeigt. Starten Sie die Updates mit "Jetzt installieren". Je nach Stand der Software kann es mehrere Stunden dauern. WICHTIG: BRECHEN SIE DIE UPDATES NIEMALS AB.
- 4.3 Sollten alle Updates abgeschlossen sein, starten Sie das Update-Programm erneut und führen Sie "Jetzt nach Updates suchen" aus, bis keine weiteren Updates gefunden werden.

 Bereiten Sie sich auf Windows 11 vor Überprüfen Sie die Hardwareanforderungen überprufen ×
Hardwareanforderungen überprufen ×
Hardwareanforderungen überprufen ×
Windows 11 ausgeführt werden kann. 4.1 Führen Sie nun als ersten Schritt alle Windows Updates aus. Dazu geben Sie als Suchbegriff "Update" in das Suchfeld ein und wählen dann Nach Updates suchen aus.

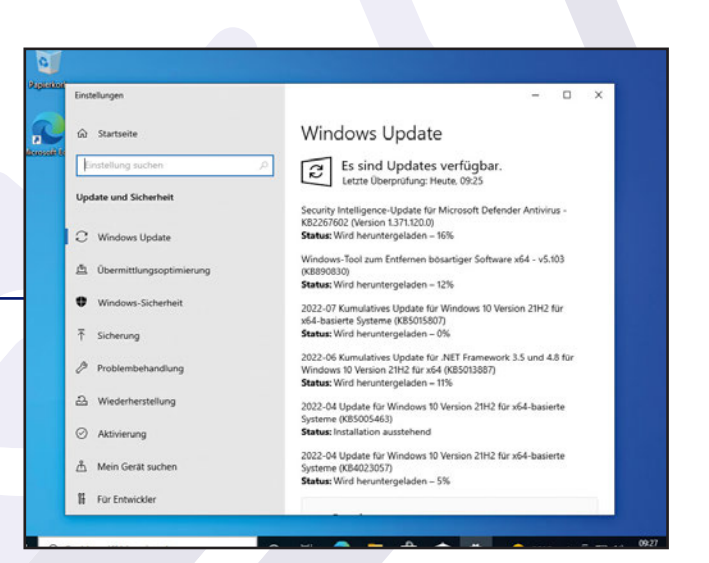

4.4 Sollte dieses Feld angezeigt werden, so können Sie es einfach ignorieren.

### **5** Aktivierung Ihrer Windows 10 Lizenz

5.1 Nach der Installation aktiviert sich Windows 10 bei bestehender Internetverbindung automatisch. Sollte dennoch die Aufforderung zum Aktivieren auftauchen, so führen Sie in der Aktivierung die Problembehandlung aus.

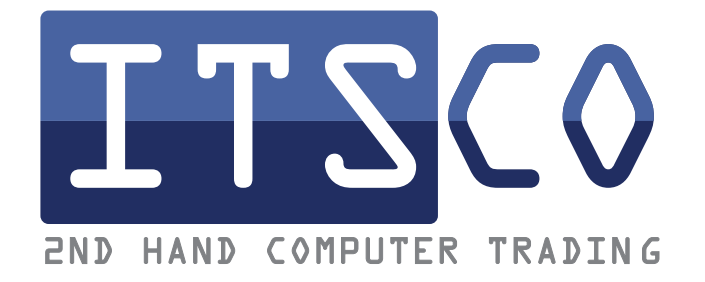

#### SIE HABEN FRAGEN? RUFEN SIE UNS AN!

Möchten Sie uns lieber schreiben?

Dann senden Sie uns einfach eine E-Mail an info@itsco.de oder nutzen Sie unser Kontaktformular im Webshop.